### Hello smart International App, Vehicle Software and in-car Navigation

### Hello smart App Account registration and activation

1. How do I activate the <u>Hello smart International</u> App ("the App")?

Step 1:

Register for an App account:

App store

https://apps.apple.com/hk/app/hello-smart-international/id6480511536

Google Play

https://play.google.com/store/apps/details?id=com.smart.global.application&pli=1

Step 2:

Fu Chong Motors (Hong Kong) Company Limited "Fu Chong" will pair your vehicle with your App account, through the App system provided by smart Automobile Sales (Nanning) Co., Ltd.

2. How will I know if my account is successfully activated?

Once your account is activated, you will be able to see the options on the next page through the App:

| Tab      | Data                               | Controls                             |
|----------|------------------------------------|--------------------------------------|
| Vehicle  | Remaining range & battery          | Locking & unlocking doors and boot   |
|          | Maintenance service<br>information |                                      |
|          | Tyre pressure                      |                                      |
| Controls | Door & window status               | Locking & unlocking doors and boot   |
|          |                                    | Opening & closing windows<br>to vent |
|          |                                    | Turning on horn & lights             |
| Battery  | Remaining range & battery          | Setting a charging limit             |
|          | Charging status                    |                                      |
| Account  | User agreement                     | Changing login email & password      |
|          | Privacy statement                  | Unpairing a vehicle                  |

# Vehicle:

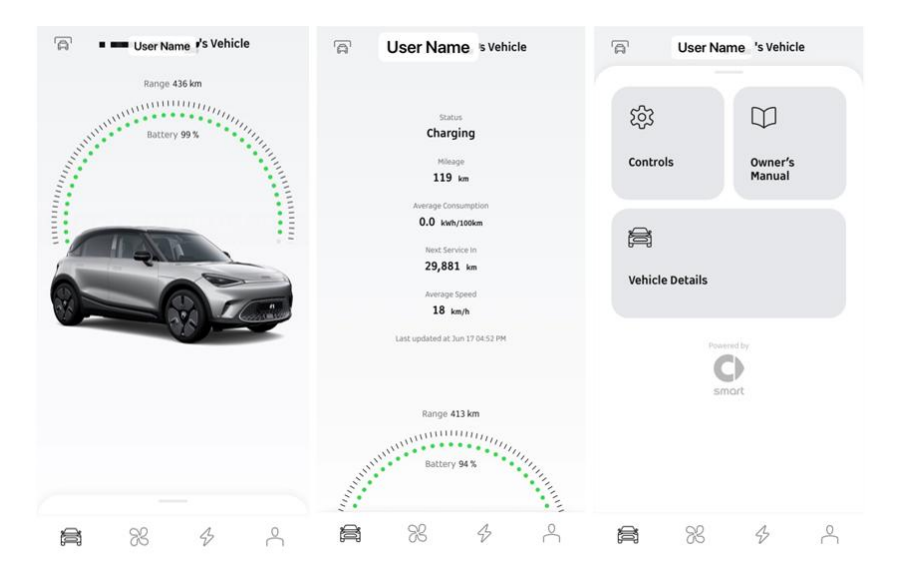

# Controls:

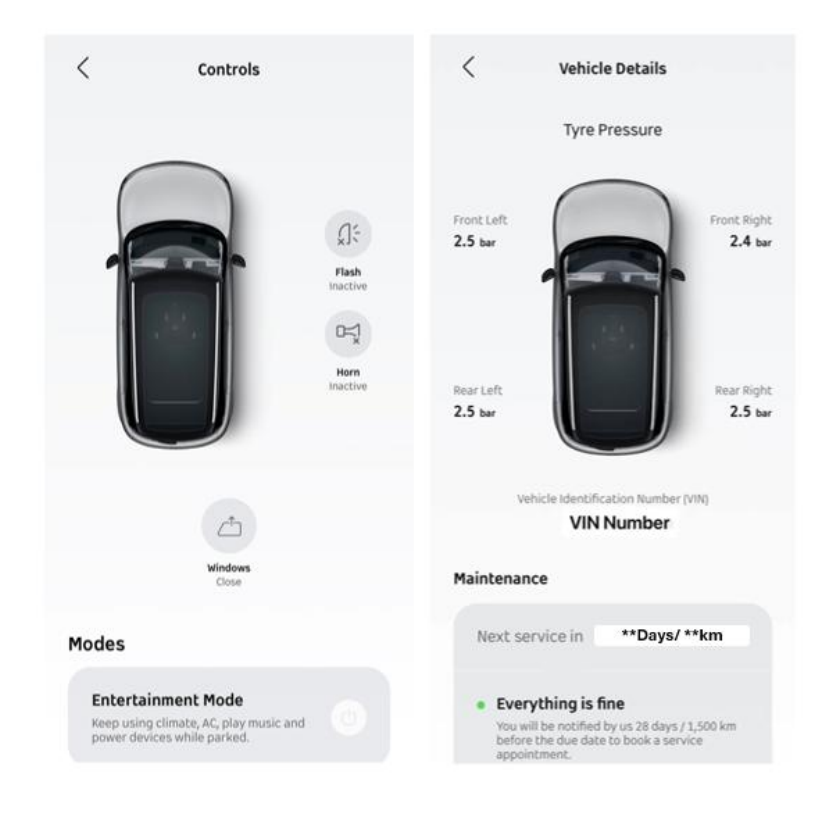

#### Battery:

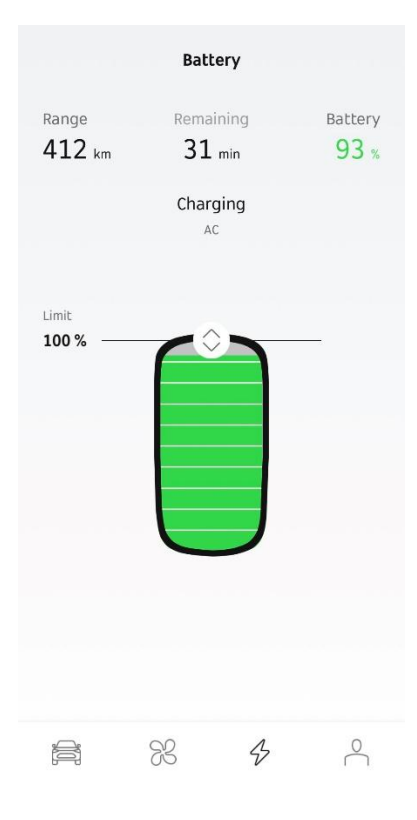

#### Account:

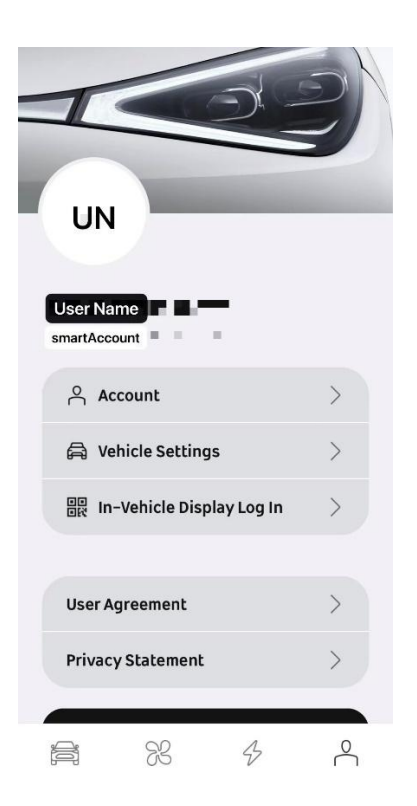

3. How can I change my email address after registration?

Once your account is activated, you can change your login email address and password in the App under "Account".

| Accou          | nt         |
|----------------|------------|
| Profile photo  |            |
| Username       | Optional > |
| Birthday       | Optional > |
| Phone Number   | Optional > |
| Reset Password | >          |
| Change Email   | >          |

- 4. Can my car be paired with more than one account?At the moment, each car can only be paired with one account.
- How many devices can control the car at the same time?
   For safety reasons, only one device can control the vehicle at the same time. Other devices will automatically log out.
- Do I have to carry the key with me to drive the vehicle?
   The physical key is required to drive the car at all times.

#### App Functions, Data and Software

7. Sometimes I cannot see my vehicle's latest data or control it using the App.

This will happen if the software version of your smart vehicle is OS 1.3.0

(to check the software version, go to Menu->Settings->System->"Check for updates").

Before leaving your vehicle, please check your vehicle's setting to ensure "Online Service" remains activated, especially before commencing vehicle charging. This issue will be addressed in upcoming vehicle software updates.

(see Vehicle User Guide page 36, item 2 at <u>https://hk.smart.com/Smart\_Instructional\_Menu/</u>).

| (ا | ≗ 2:42 PM ×           | 🖉 * `b '6' 📮 📑 🖪                                                                                                    |
|----|-----------------------|----------------------------------------------------------------------------------------------------|
| ÷. | Lighting              | Online Service This function requires the collection of your vehicle networking data. Deactivation will impact the vehicle connectivity services except where necessary for legal, safety or security reasons. |
| \$ | General               | Romoto Vahiela Disensativa                                                                                                    |
| ଜ  | Driving<br>assistance | Enable remote diagnostics of the vehicle status, trouble detection and early warning for maintenance and fault analysis as well as safety monitoring.                                                          |
| â  | Vehicle<br>Settings   | Vehicle Location This function will allow you to check the location of your vehicle via Hello smart App. Note: Location data will                                                                              |
| l  | Vehicle<br>Condition  | Weather                                                                                                    |
| ¢  | System                | This function will allow you to view weather information in your city. Note: If this function is activated, personal data will be collected, e.g. vehicle location.                                            |
| 8  | Privacy<br>Settings   | Help This function will allow you to call for breakdown assistance. Note: If this function is activated, personal                                                                                              |
|    |                       | , → 22.5 + 🙀 - 21.5 + 💒 🚔                                                                                                    |

8. How much data is available in my SIM card?

The in-car SIM card comes with 1GB of complimentary data per month for 3 years, starting from the day the SIM card is activated.

9. What happens if I have consumed my monthly data?

Data will be suspended when it is used up (this will not affect App usage) and renews at the beginning of every month. In order to continue using in-car navigation, customers are advised to use Wi-Fi to connect their vehicle.

10. I turned on the AC remotely through the App, but it was switched off by the time I entered the car.

If you turn on the AC remotely, it will automatically turn off after 20 minutes.

11. Why can't I completely open my windows through the App?

The App is designed to assist you in opening a small vent only.

12. Is Android Auto available?

Android Auto is not available in Hong Kong and Macau.

13. Can I perform software updates via Wi-Fi?

To perform vehicle software updates, please visit our service centre.

#### Profile setting and Drive Set up

14. When will the car be able to remember individual profiles, so that I do not have to click "Skip" every time?

This function is available if the software version is OS 1.4.0 or above.

- 15. How to set up individual profiles?
  - Click ">" on the Centre Display (do not click "Skip")

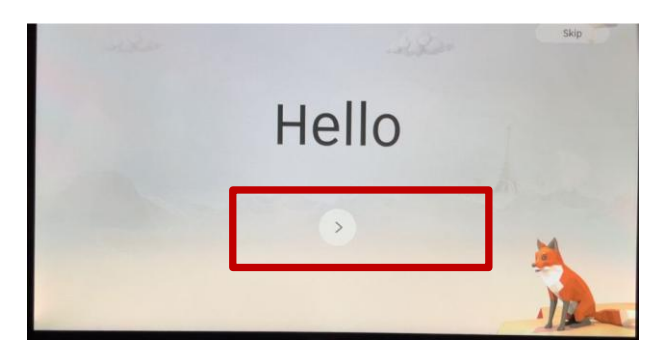

- Follow the steps to:
  - (i) Connect to Wi-Fi
  - (ii) When you are at Step 3 "Account Log-in", a QR code will appear, scan the QR code using the App, "Log in success" will appear when completed

[If the system is not moving on to the next step]

Please reset Centre Display (go to: Settings -> System -> Reset). This will remove the previous settings.

16. Will I be able to save my Safety Features / Driving Assistance Preferences?

Software version with OS 1.5.0 and above comes with a feature to save the turning on and off of selected safety / driving assistance functions through "Drive Setup".

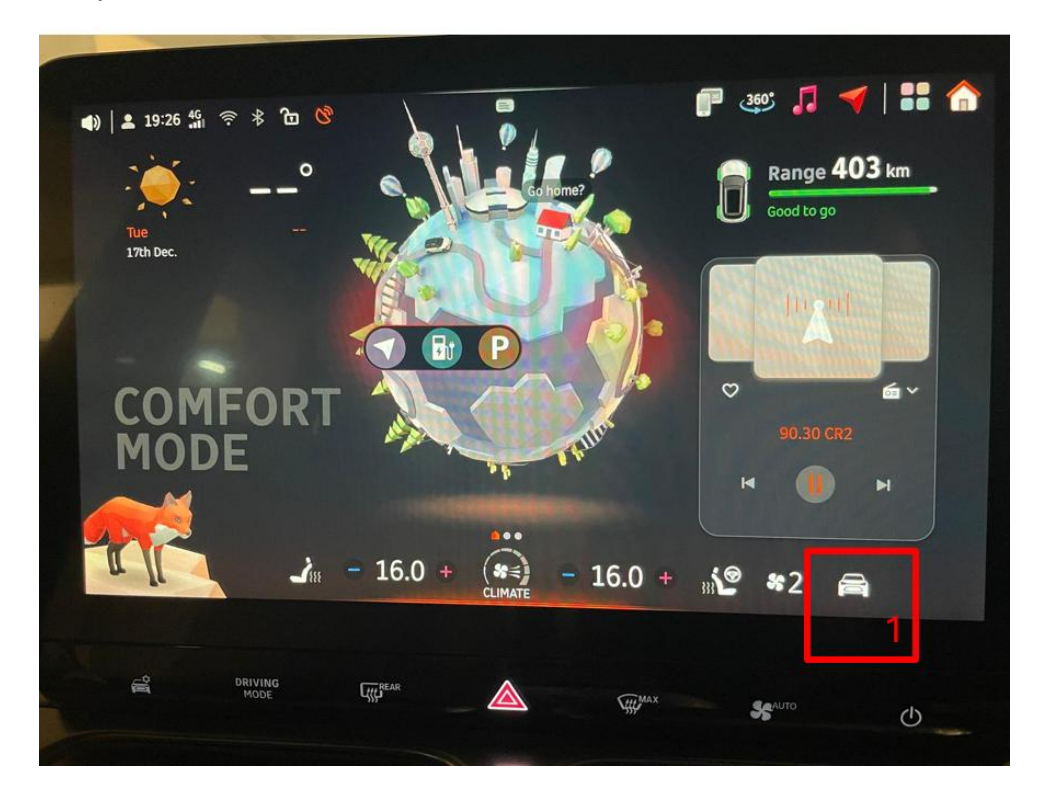

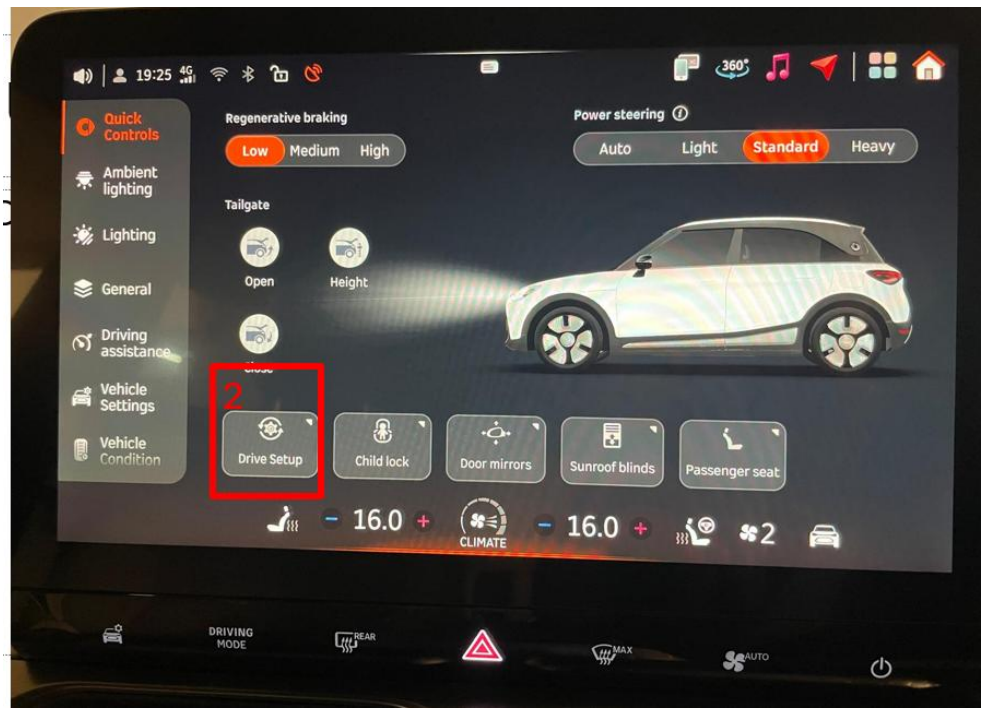

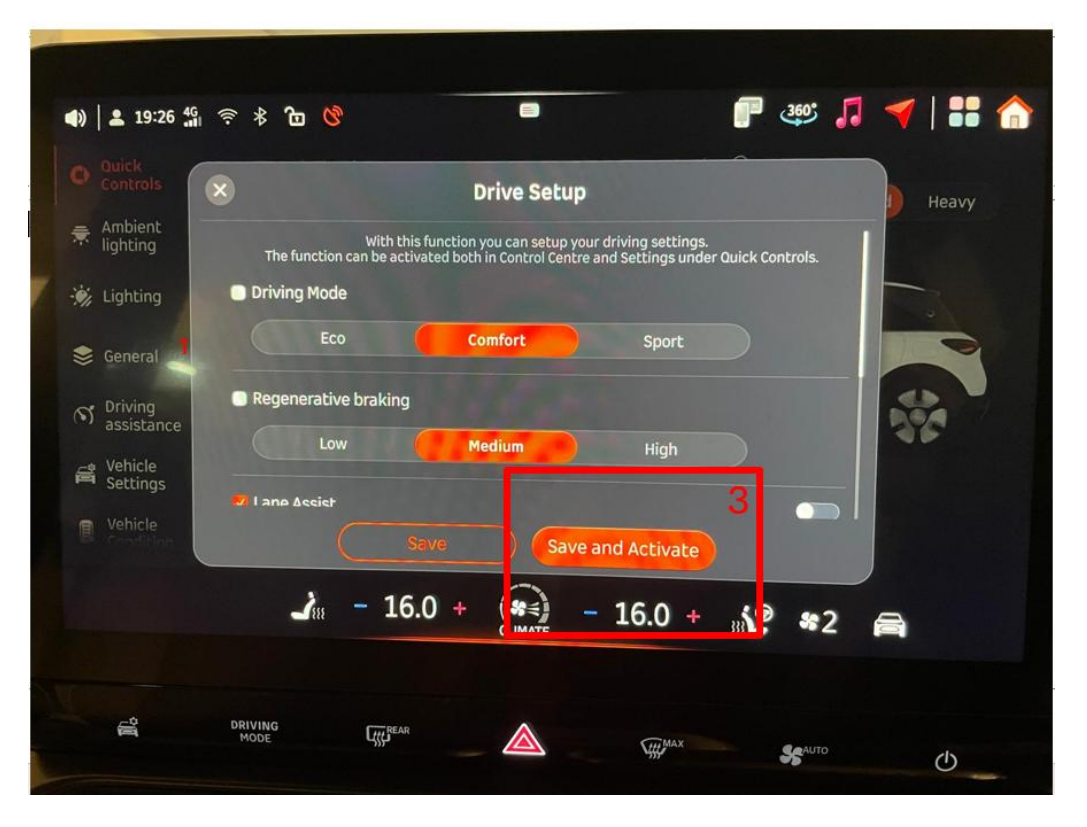

After setting up the above preferences, at each start of the car, pull the dropdown menu from the Centre display and on the bottom left you will see the "Activate" button, click the button to activate your saved settings.

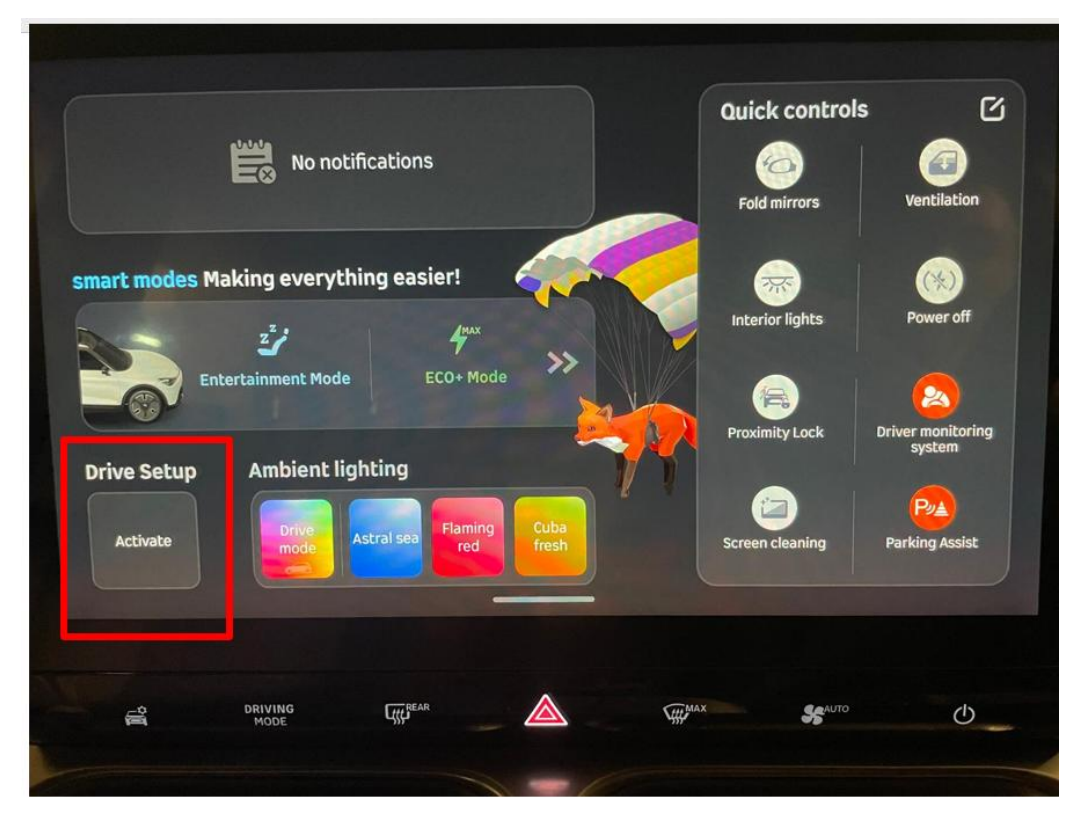

Please refer to this smart YouTube video for more information:

https://youtu.be/wxuQo3nzE10?si=\_dbTDDFSH65rNbFd

### Navigation system

17. How can I install navigation for my smart?

smart provides the in-car navigation App powered by Huawei Petal Maps. It is available for cars with **software version OS 1.5.0 or above**.

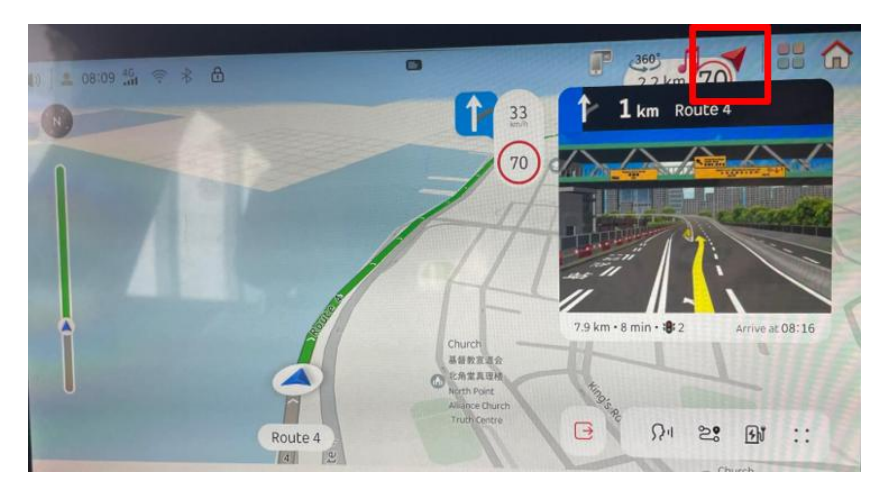

18. What language does the in-car navigation support?

The locations shown on the map contains English and Chinese (e.g. 嘉業街 Ka Yip Street). To enter the location, it can be in two forms, through:

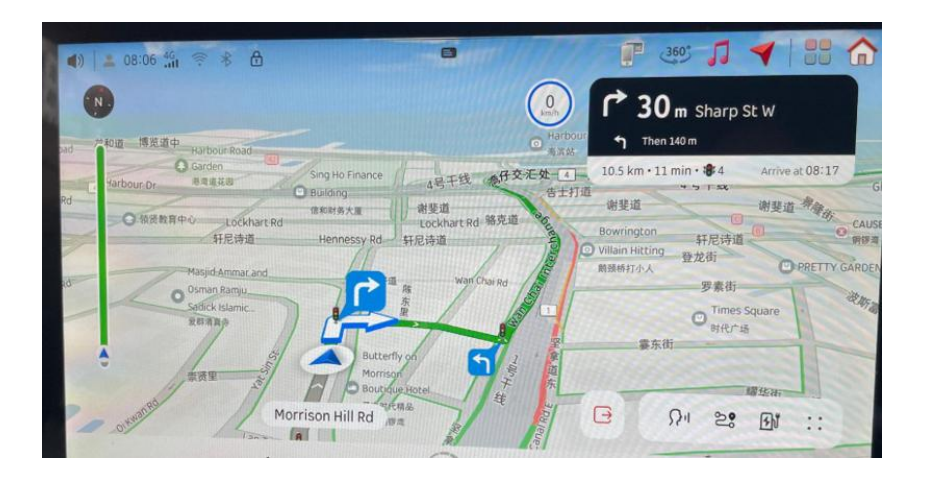

# (i) Voice recognition

This requires to be in English. e.g. "Hello smart, bring me to Victoria Park", "Hello smart, bring me to smart showroom".

For location in Chinese names e.g. "Po Loi Street", we suggest to use text entry.

### (ii) Text entry

For location in Chinese names e.g. "Ka Yip Street", we suggest to use text entry by entering "Ka Yip Street".

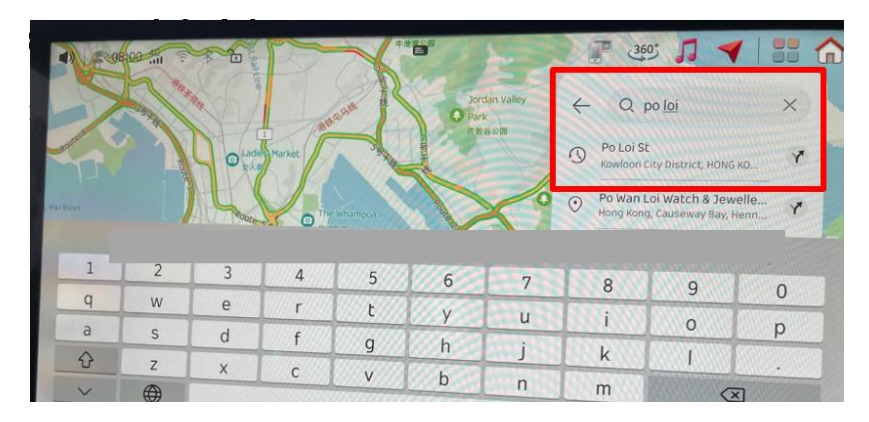

19. Can I turn off voice navigation?

Yes, it can be turned off.

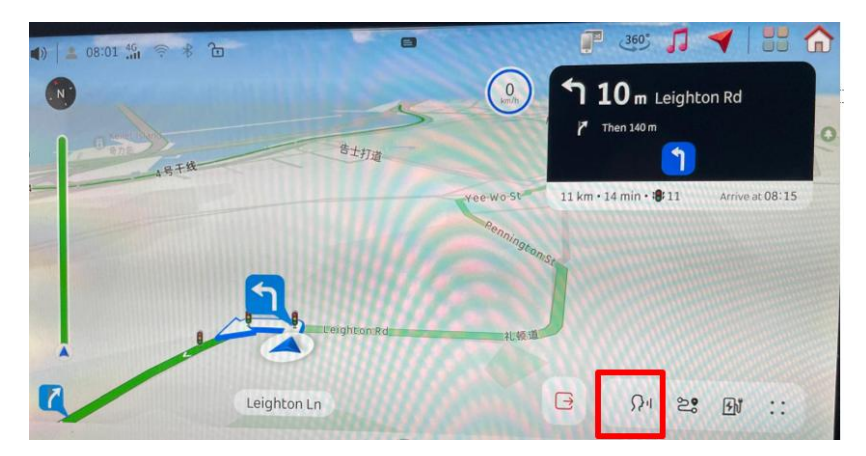

20. Can I turn off Speed Limit Warning?

Yes, it can be turned off.

| and a summer         |                                                                                                    |
|----------------------|----------------------------------------------------------------------------------------------------|
| O Quick<br>Controls  | Safety Assistance                                                                                                    |
| ★ Ambient lighting   | Automatic Speed Adjustment                                                                                                    |
| 🔅 Lighting           | recognised traffic signs                                                                                                    |
| Seneral              | Speed Limit Update Reminder                                                                                                    |
| S Driving            |                                                                                                    |
| Vehicle<br>Settings  | Active Speed Limit Warning<br>Real-time monitoring of traffic signs. It provides a warning when the<br>maximum speed is exceeded |
| Vehicle<br>Condition | Off Visual Visual and audio                                                                                                    |
|                      |                                                                                                    |

21. Will I be able to use Apple Car Play and in-car navigation at the same time?

Apple Car Play and in-car navigation can be used at the same time. Please note that **in-car navigation will be interrupted by incoming calls until the call has ended**.

#### Contact us

22. Who should I contact for assistance?

Please call your smart Specialist or our Customer Relations Team at 2895 7288 or email us at cs@smart-hongkong.com (operating hours are Monday to Friday, 8:30am to 6pm). Alternatively, you can scan the below QR code to WhatsApp us.

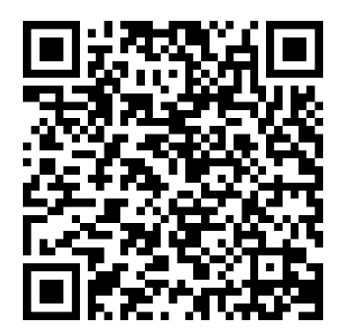